## LAMPIRAN 1

## CARA MENJALANKAN IMPLEMENTASI HASIL *OUTPUT* LAYANAN PERMOHONAN PEMBUATAN SURAT KETERANGAN HASIL PEMERIKSAAN NARKOTIKA (SKHPN) PADA BADAN NARKOTIKA NASIONAL PROVINSI D.I. YOGYAKARTA

- 1. Buka layanan *browser* yang tersedia di PC atau Laptop seperti *chrome, mozilla firefox atau Explorer.*
- 2. Buka halaman <u>http://www.skripsi-skhpn.xyz</u>
- 3. Bagian administrator melakukan *login* terlebih dahulu dengan *username* shendy dan *password* shendyokta, apabila sistem berhasil melakukan verifikasi data *login* maka sistem akan menampilkan halaman menu utama.
- 4. Bagian administrator silahkan pilih menu visitor untuk menampilkan data visitor yang telah tersimpan didalam *database*.
- 5. Bagian administrator dapat memilih data visitor yang telah selesai pemeriksaan dan hasil pemeriksaan sudah tersimpan dalam sistem.
- Bagian administrator dapat mencetak Surat Keterangan Hasil Pemeriksaan Narkotika (SKHPN).
- 7. Bagian visitor (pengunjung) tidak perlu *login*, Bagian visitor (pengunjung) setelah melakukan pendaftaran pada sistem layanan permohonan pembuatan Surat Keterangan Hasil Pemeriksaan Narkotika (SKHPN) dan telah melakukan pemeriksaan di Laboratorium Klinik Pratama Seger Waras BNNP D.I. Yogyakarta akan menerima pesan pemberitahuan melalui email yang terdaftar.